#### **Malware Analysis Workshop**

#### Cyber Security Seminar & Workshop

#### Yohanes Syailendra, CEH, ECSA

16 May 2017 | Marquee, Cyber 2 Tower 17th | Jakarta, Indonesia

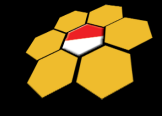

Indonesia Honeynet Project

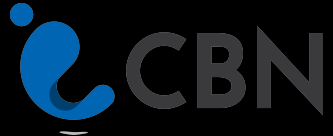

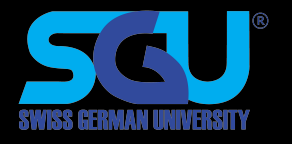

## What is Malware

- Malware (Malicious Software)
  - All kind of software that disrupt computer operations, gather sensitive information or gain access to private computer systems

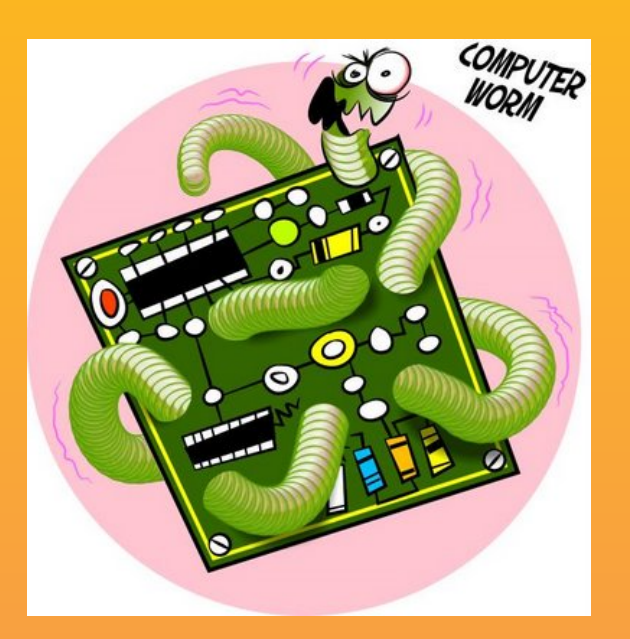

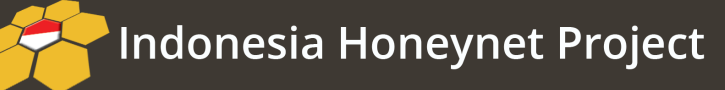

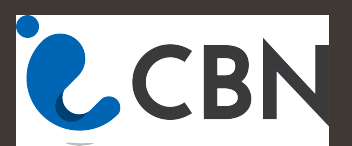

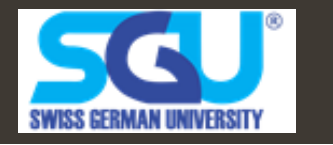

#### **Statistics say it all**

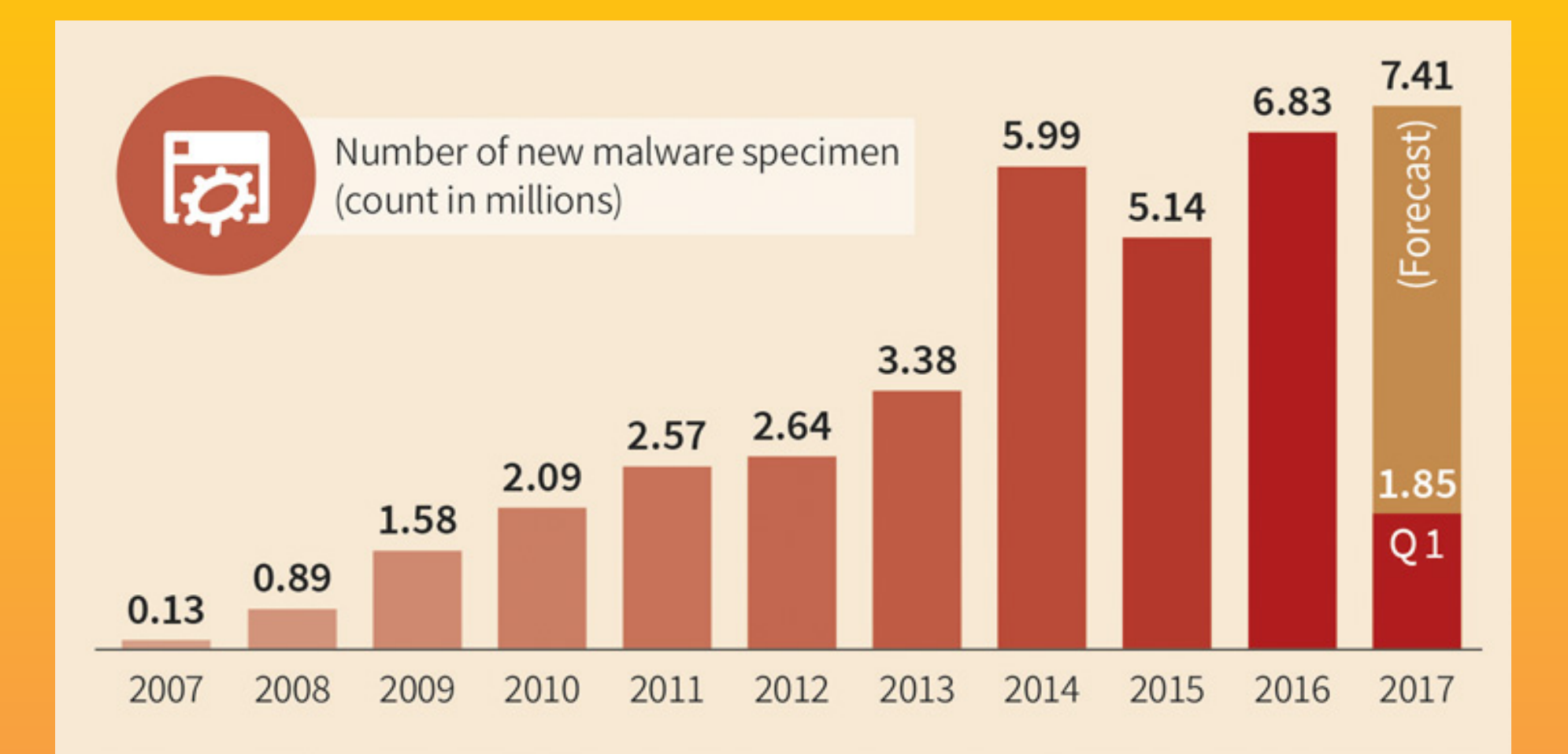

Indonesia Honeynet Project

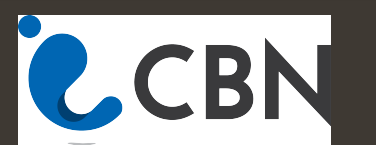

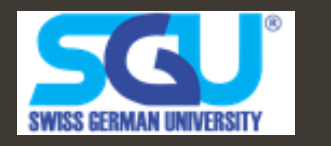

# **5 Stages Malware attack**

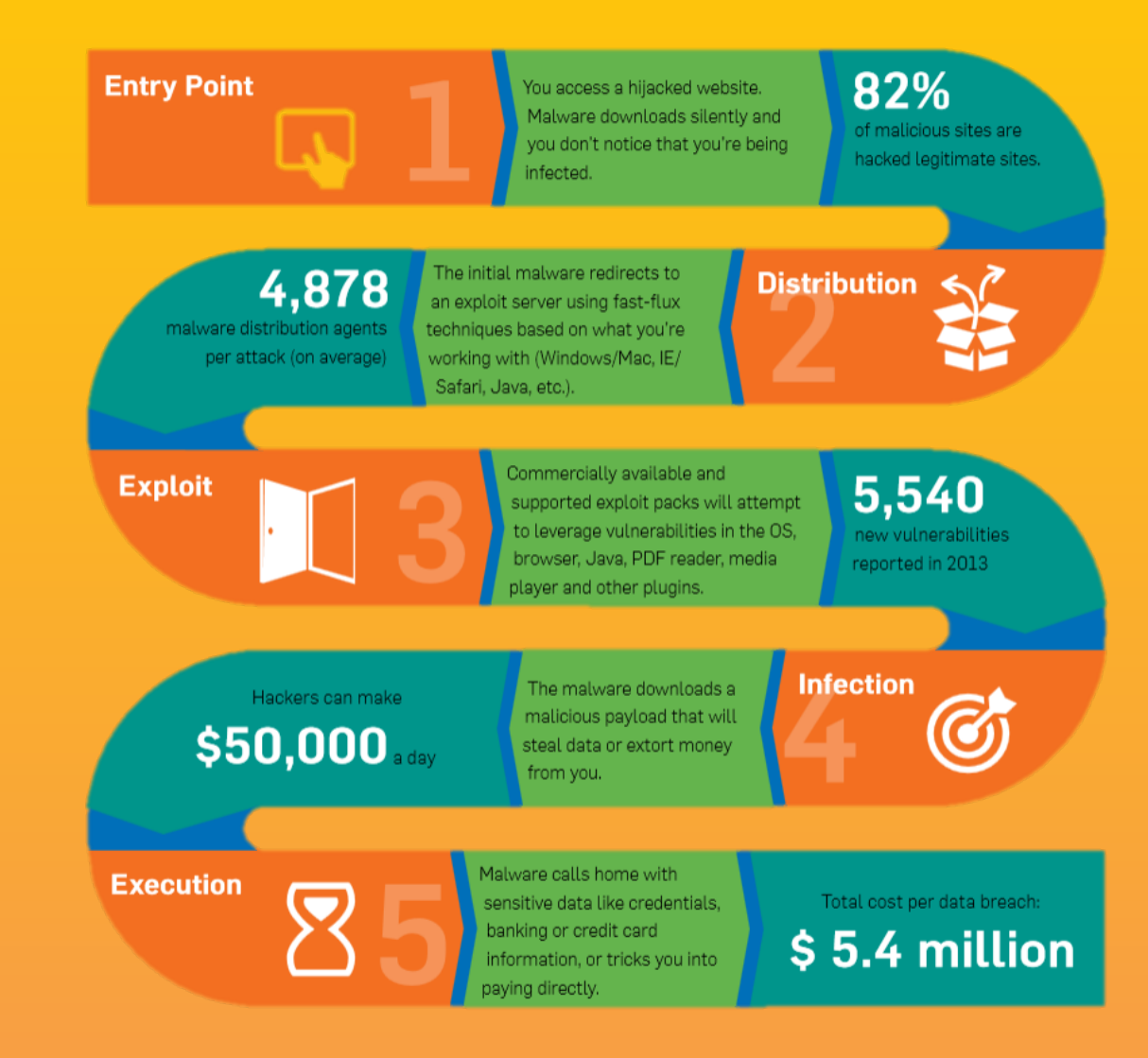

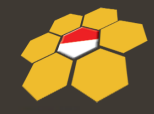

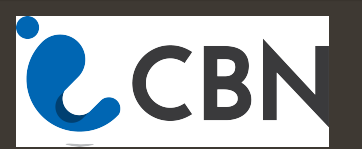

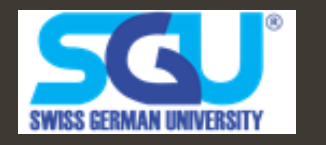

#### **Malware Propagation**

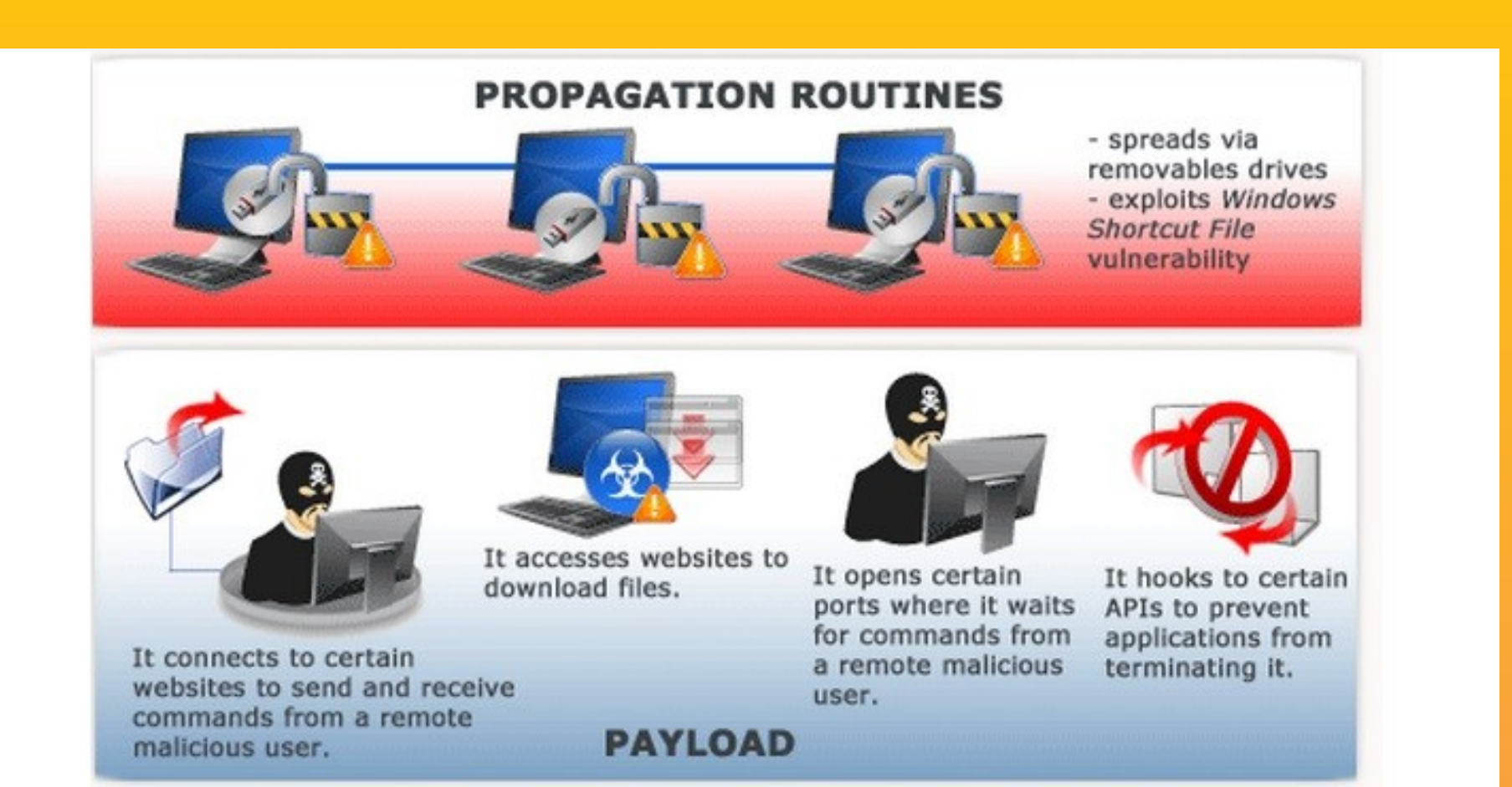

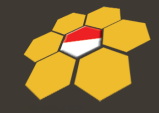

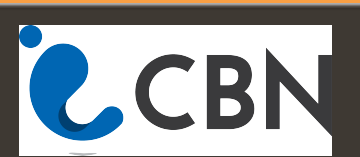

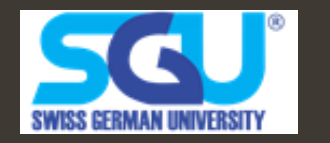

#### **Malware Propagation**

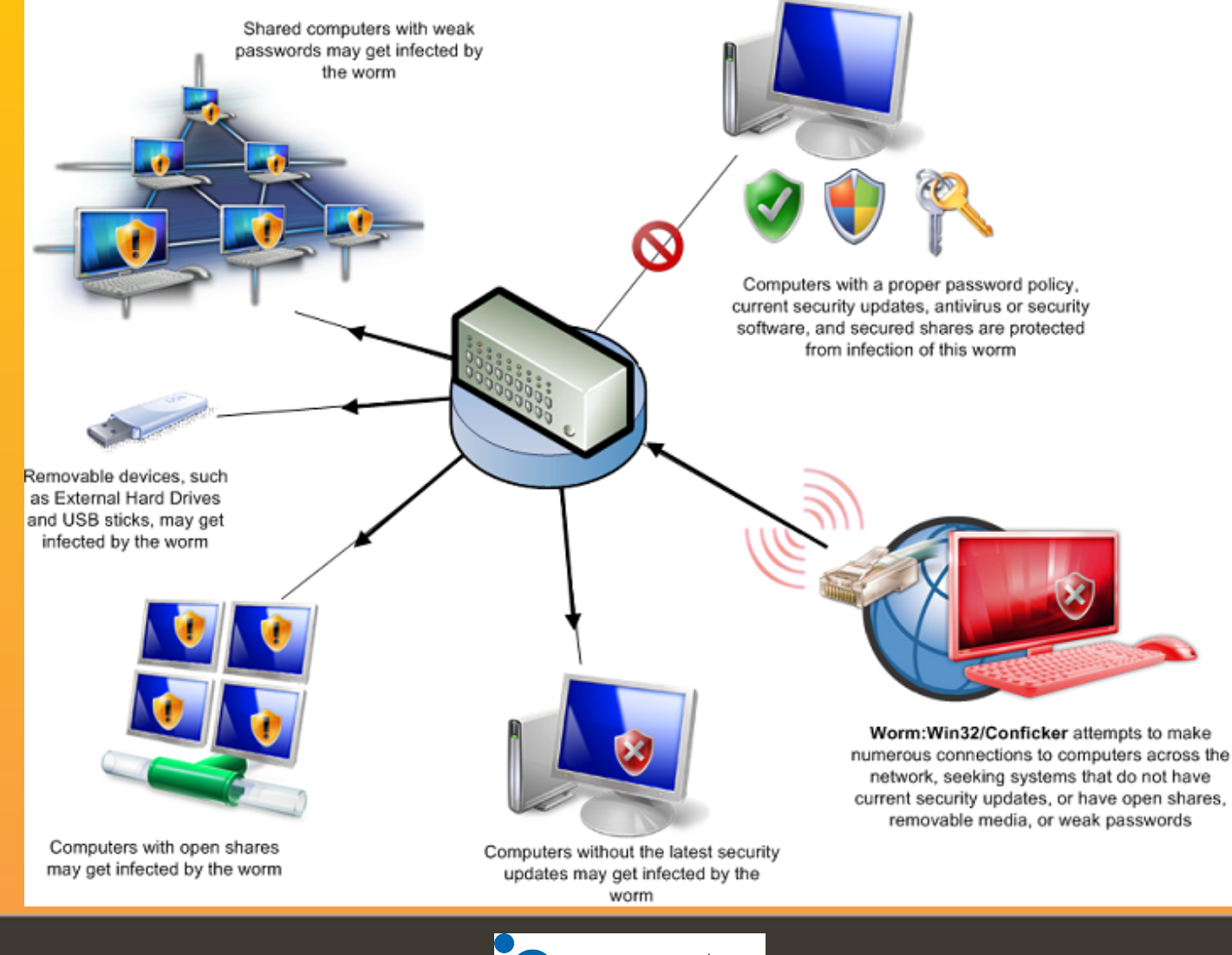

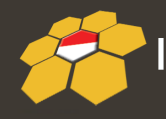

Indonesia Honeynet Project

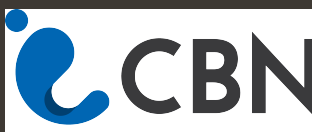

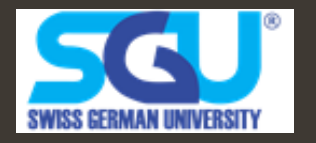

#### **Malware Types**

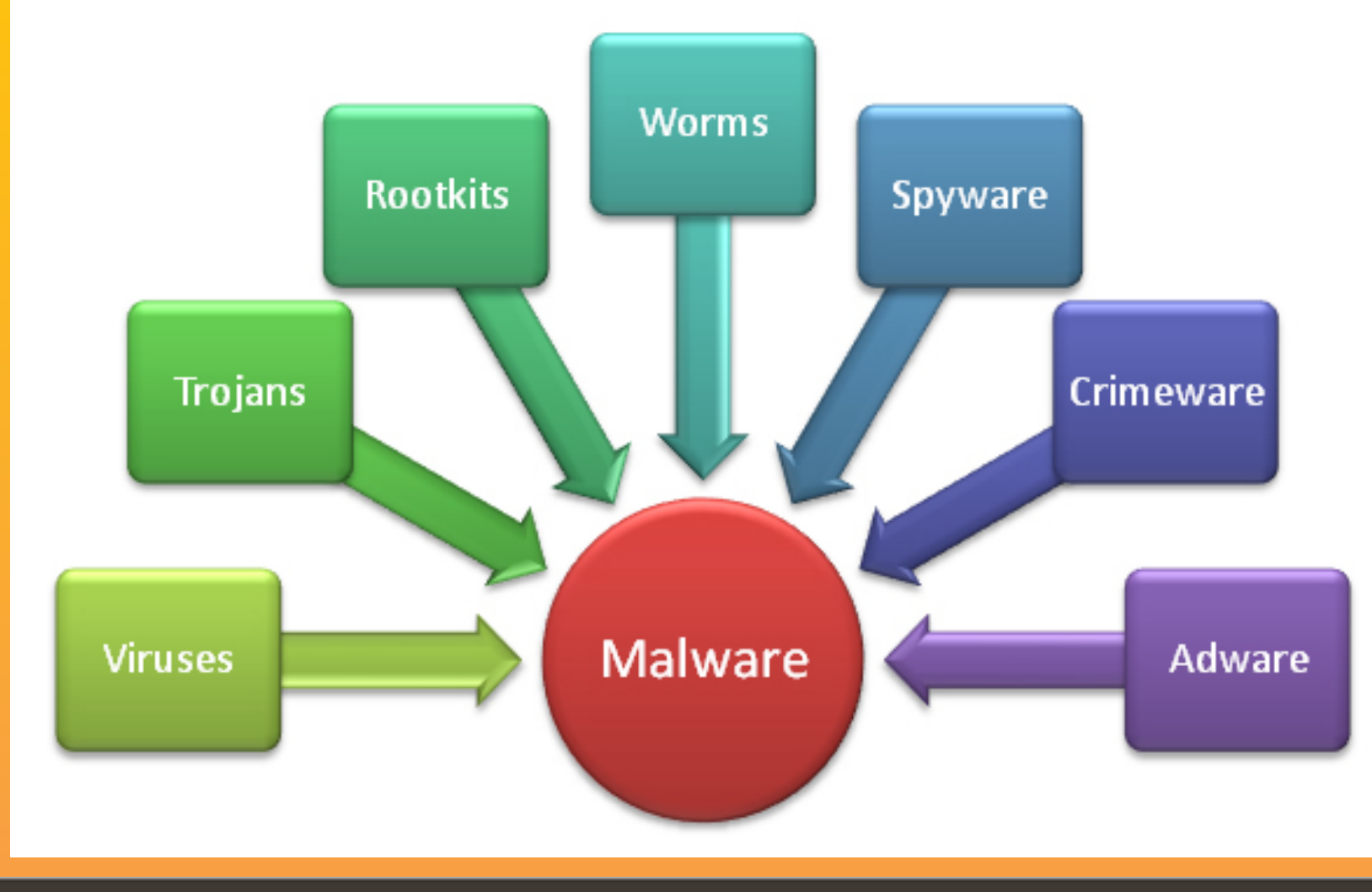

Indonesia Honeynet Project

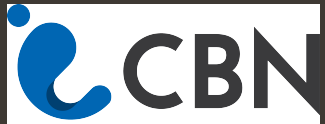

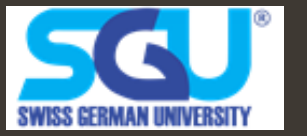

## **Malware Defense Mechanism**

- Anti Detection
  - Polymorphism
  - Metamorphism
  - Hide inside kernel or other process
  - "Kill Switch"
    - Detect internet access
    - Time based malware
    - Detect Environment

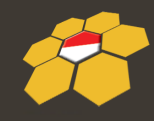

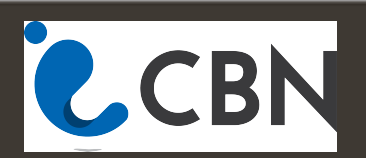

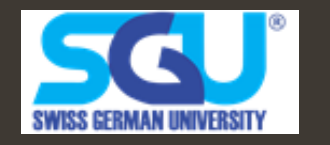

#### **Malware Defense Mechanism**

- Anti Analysis
  - Encryption
  - Anti-Debugging
  - Anti-VM

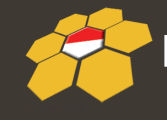

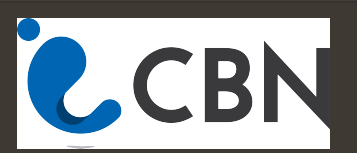

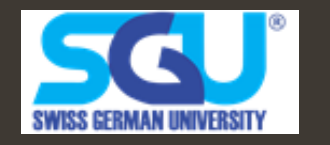

# **Purpose of Malware Analysis**

- Identify a Malware
- Malware Capabilities / Behavior
- Malware Propagation Technique
- Malware Signatures / How to Detect
- How to Resolve from Infection

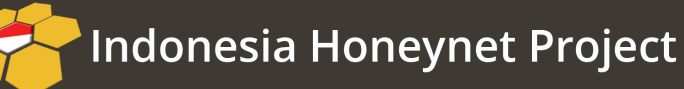

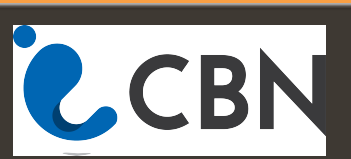

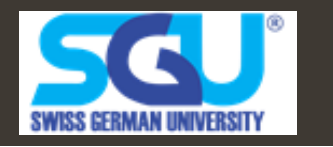

## **Type Malware Analysis**

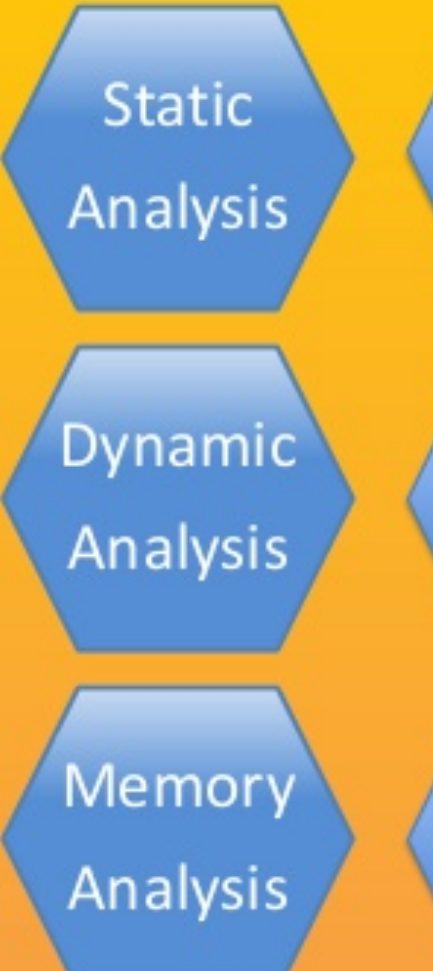

A method of examining computer program/code **without executing** the program

A method of examining computer program/code **while executing** the program in a real or virtual processor

A method of examining computer program/code **after executing** the program in a real or virtual processor

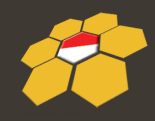

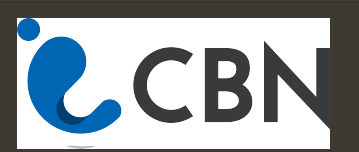

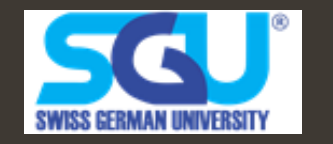

#### **Malware Analysis Process**

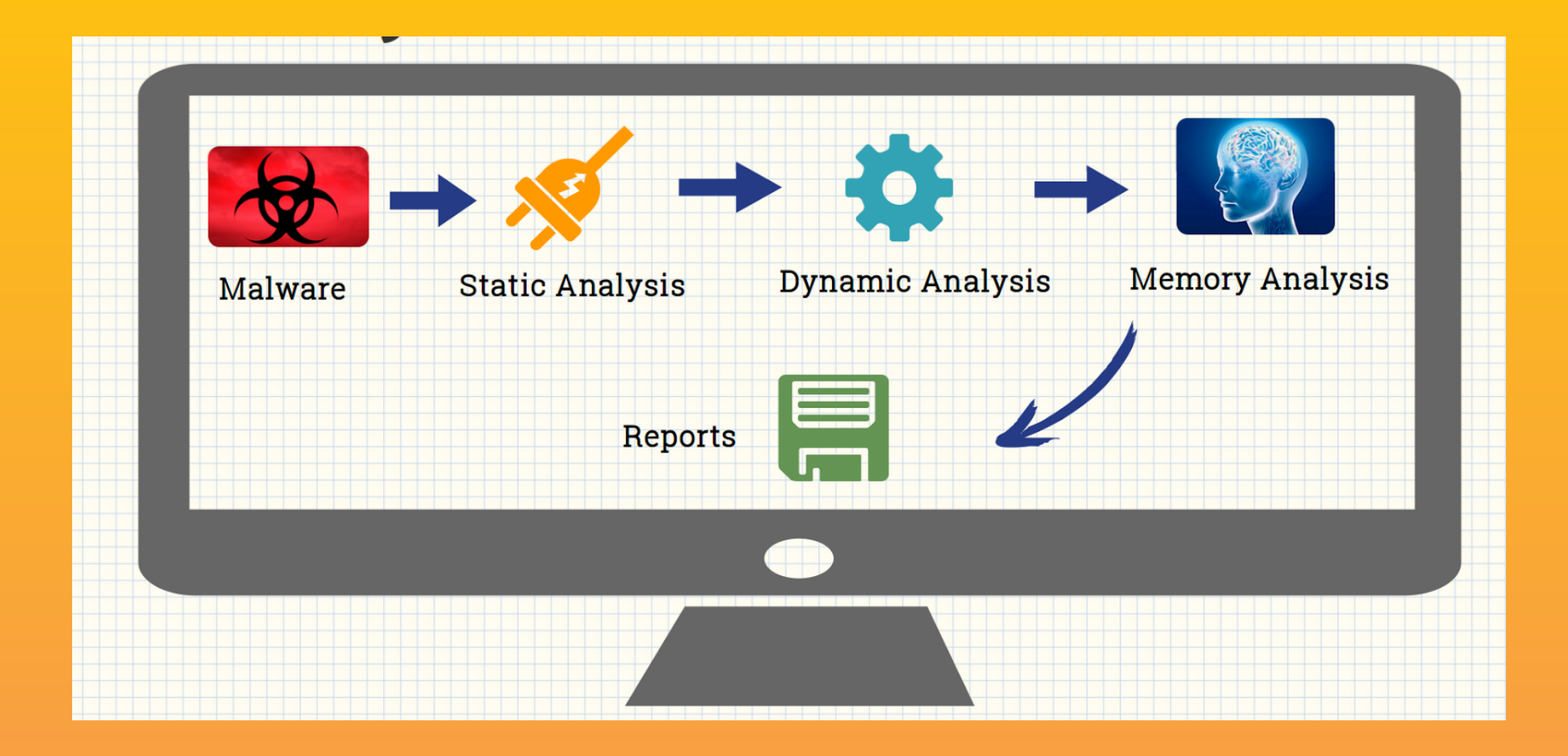

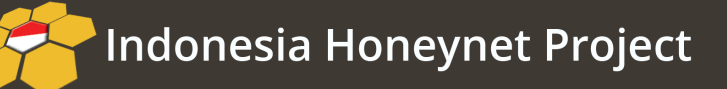

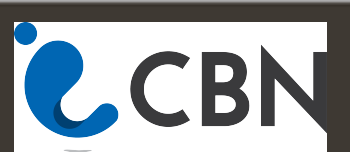

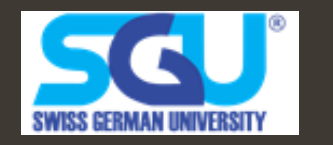

# **Static Analysis**

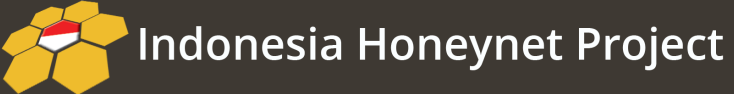

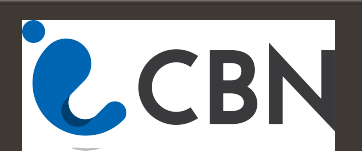

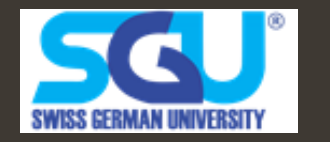

#### **Malware Static Analysis**

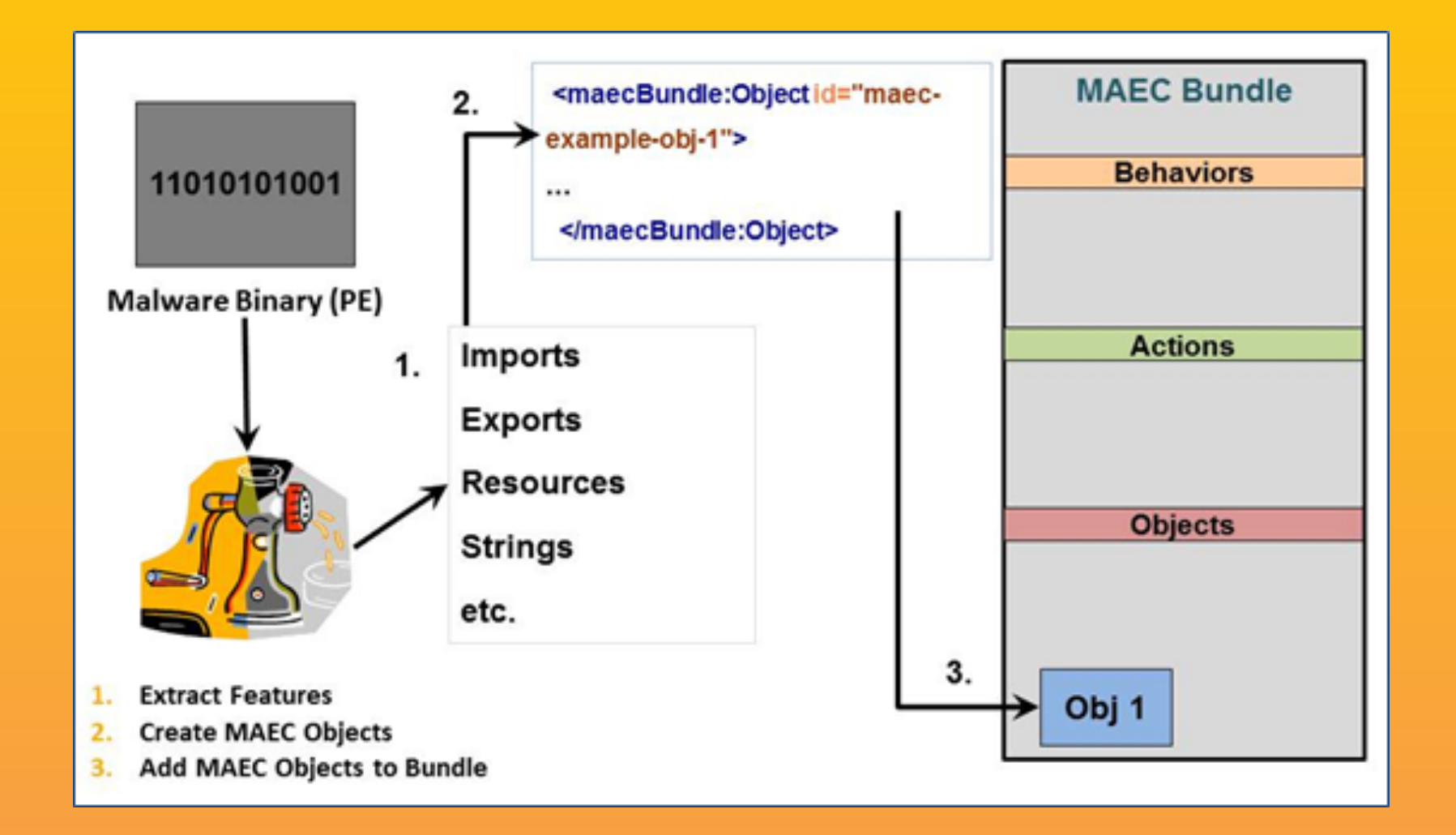

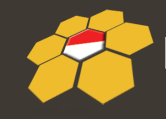

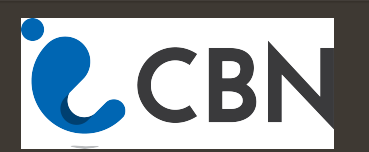

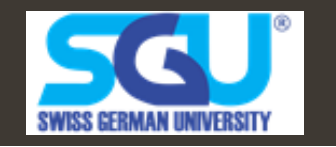

#### **Inside of a File**

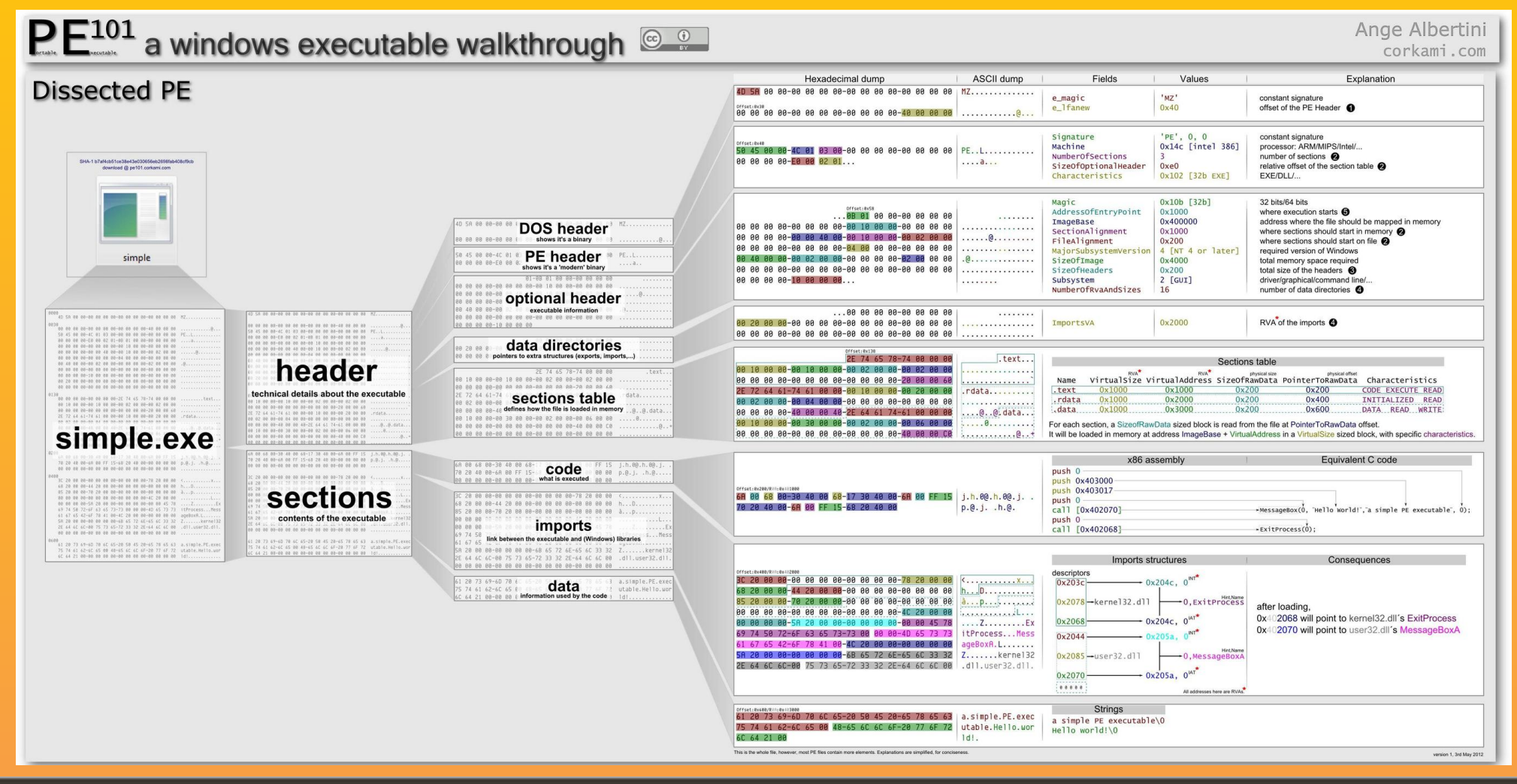

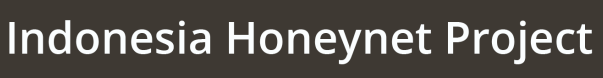

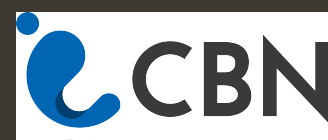

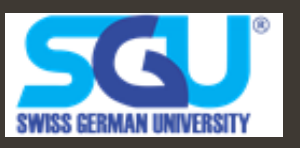

#### Inside of a File – Hex Version

|            | Q  | 1  | 2  | 3  | 4  | 5   | 6  | 7  | 8  | 9  | ą  | þ   | ç  | þ  | ę  | f  |   |                  |                 |
|------------|----|----|----|----|----|-----|----|----|----|----|----|-----|----|----|----|----|---|------------------|-----------------|
| 00000000h: | 4D | 5A | 50 | 00 | 02 | 00  | 00 | 00 | 04 | 00 | OF | 00  | FF | FF | 00 | 00 | ; | MZPÿÿ            |                 |
| 00000010h: | B8 | 00 | 00 | 00 | 00 | 00  | 00 | 00 | 40 | 00 | 1A | 00  | 00 | 00 | 00 | 00 | ; |                  | DOS             |
| 00000020h: | 00 | 00 | 00 | 00 | 00 | 00  | 00 | 00 | 00 | 00 | 00 | 00  | 00 | 00 | 00 | 00 | ; |                  | HEADER          |
| 00000030h: | 00 | 00 | 00 | 00 | 00 | 00  | 00 | 00 | 00 | 00 | 00 | 00  | 00 | 01 | 00 | 00 | ; |                  |                 |
| 00000040h: | BA | 10 | 00 | OE | 1F | Β4  | 09 | CD | 21 | B8 | 01 | 4C  | CD | 21 | 90 | 90 | ; | °′.Í!,.LÍ!OO     |                 |
| 00000050h: | 54 | 68 | 69 | 73 | 20 | 70  | 72 | 6F | 67 | 72 | 61 | 6D  | 20 | 6D | 75 | 73 | ; | This program mus | DOS             |
| 00000060h: | 74 | 20 | 62 | 65 | 20 | 72  | 75 | 6E | 20 | 75 | 6E | 64  | 65 | 72 | 20 | 57 | ; | t be run under W | STUR            |
| 00000070h: | 69 | 6E | 33 | 32 | OD | OA  | 24 | 37 | 00 | 00 | 00 | 00  | 00 | 00 | 00 | 00 | ; | in32\$7          | 3106            |
| 00000080h: | 00 | 00 | 00 | 00 | 00 | 00  | 00 | 00 | 00 | 00 | 00 | 00  | 00 | 00 | 00 | 00 | ; |                  |                 |
| 00000090h: | 00 | 00 | 00 | 00 | 00 | 00  | 00 | 00 | 00 | 00 | 00 | 00  | 00 | 00 | 00 | 00 | ; |                  |                 |
| 000000a0h: | 00 | 00 | 00 | 00 | 00 | 00  | 00 | 00 | 00 | 00 | 00 | 00  | 00 | 00 | 00 | 00 | ; |                  |                 |
| 000000b0h: | 00 | 00 | 00 | 00 | 00 | 00  | 00 | 00 | 00 | 00 | 00 | 00  | 00 | 00 | 00 | 00 | ; |                  |                 |
| 000000c0h: | 00 | 00 | 00 | 00 | 00 | 00  | 00 | 00 | 00 | 00 | 00 | 00  | 00 | 00 | 00 | 00 | ; |                  |                 |
| 000000d0h: | 00 | 00 | 00 | 00 | 00 | 00  | 00 | 00 | 00 | 00 | 00 | 00  | 00 | 00 | 00 | 00 | ; |                  |                 |
| 000000e0h: | 00 | 00 | 00 | 00 | 00 | 00  | 00 | 00 | 00 | 00 | 00 | 00  | 00 | 00 | 00 | 00 | ; |                  |                 |
| 000000f0h: | 00 | 00 | 00 | 00 | 00 | 00  | 00 | 00 | 00 | 00 | 00 | 00  | 00 | 00 | 00 | 00 | ; |                  |                 |
| 00000100h: | 50 | 45 | 00 | 00 | 4C | 01  | 08 | 00 | 19 | 5E | 42 | 2 A | 00 | 00 | 00 | 00 | ; | PEL^B*           | PE              |
| 00000110h: | 00 | 00 | 00 | 00 | ΕO | 00  | 8E | 81 | OB | 01 | 02 | 19  | 00 | AO | 02 | 00 | ; | à.ŽD             | HEADER          |
| 00000120h: | 00 | DE | 00 | 00 | 00 | 00  | 00 | 00 | Β4 | AD | 02 | 00  | 00 | 10 | 00 | 00 | ; | .Þ               |                 |
| 00000130h: | 00 | во | 02 | 00 | 00 | 00  | 40 | 00 | 00 | 10 | 00 | 00  | 00 | 02 | 00 | 00 | ; | .°®              | Signature       |
| 00000140h: | 01 | 00 | 00 | 00 | 00 | 00  | 00 | 00 | 04 | 00 | 00 | 00  | 00 | 00 | 00 | 00 | ; |                  |                 |
| 00000150h: | 00 | DO | 03 | 00 | 00 | 04  | 00 | 00 | 00 | 00 | 00 | 00  | 02 | 00 | 00 | 00 | ; | .Đ               | FileHeader      |
| 00000160h: | 00 | 00 | 10 | 00 | 00 | 40  | 00 | 00 | 00 | 00 | 10 | 00  | 00 | 10 | 00 | 00 | ; | 0                | - I lief leader |
| 00000170h: | 00 | 00 | 00 | 00 | 10 | 00  | 00 | 00 | 00 | 00 | 00 | 00  | 00 | 00 | 00 | 00 | ; |                  |                 |
| 00000180h: | 00 | DO | 02 | 00 | 1E | 18  | 00 | 00 | 00 | 40 | 03 | 00  | 00 | 8E | 00 | 00 | ; | .ÐŽ              | OptionalHeader  |
| 00000190h: | 00 | 00 | 00 | 00 | 00 | 00  | 00 | 00 | 00 | 00 | 00 | 00  | 00 | 00 | 00 | 00 | ; |                  |                 |
| 000001a0h: | 00 | 10 | 03 | 00 | 04 | 2 B | 00 | 00 | 00 | 00 | 00 | 00  | 00 | 00 | 00 | 00 | ; | +                | DATA            |
| 000001b0h: | 00 | 00 | 00 | 00 | 00 | 00  | 00 | 00 | 00 | 00 | 00 | 00  | 00 | 00 | 00 | 00 | ÷ |                  | -DIRECTORY      |
| 000001c0h: | 00 | 00 | 03 | 00 | 18 | 00  | 00 | 00 | 00 | 00 | 00 | 00  | 00 | 00 | 00 | 00 | ; |                  |                 |
| 000001d0h: | 00 | 00 | 00 | 00 | 00 | 00  | 00 | 00 | 00 | 00 | 00 | 00  | 00 | 00 | 00 | 00 | ; |                  |                 |
| 000001e0h: | 00 | 00 | 00 | 00 | 00 | 00  | 00 | 00 | 00 | 00 | 00 | 00  | 00 | 00 | 00 | 00 | ; |                  |                 |
| 000001f0h: | 00 | 00 | 00 | 00 | 00 | 00  | 00 | 00 | 43 | 4F | 44 | 45  | 00 | 00 | 00 | 00 | ; | CODE             |                 |
| 00000200h: | 88 | 9E | 02 | 00 | 00 | 10  | 00 | 00 | 00 | AO | 02 | 00  | 00 | 04 | 00 | 00 | ; | * ž              | SECTION         |
| 00000210h: | 00 | 00 | 00 | 00 | 00 | 00  | 00 | 00 | 00 | 00 | 00 | 00  | 20 | 00 | 00 | 60 | ; |                  | TADLE           |
| 00000220h: | 44 | 41 | 54 | 41 | 00 | 00  | 00 | 00 | D4 | 06 | 00 | 00  | 00 | BO | 02 | 00 | ; | DATAÔ°           | TABLE           |

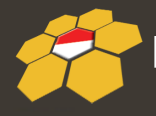

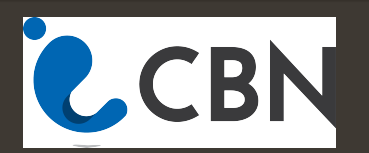

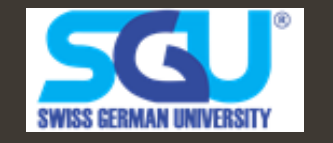

# **Check file type**

- Open File with Hexa Editor
- Search 2 first character with the website <u>http://garykessler.net/library/file\_sigs.html</u>
- File [filename] → Check for file type
- Cek Bunch of Files below :
  - http://45.126.133.156/yohanes/files/tebak1
  - http://45.126.133.156/yohanes/files/tebak2
  - http://45.126.133.156/yohanes/files/tebak3
  - http://45.126.133.156/yohanes/files/tebak4

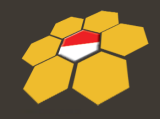

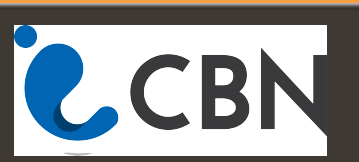

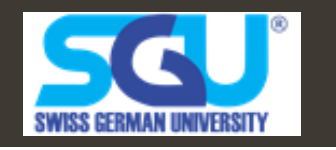

#### PEID

| Aligned Weild Weil |                            |  |  |  |  |  |  |
|----------------------------------------------------------------------------------------------------|----------------------------|--|--|--|--|--|--|
| File: G:\cbzvl.exe                                                                                                    |                            |  |  |  |  |  |  |
|                                                                                                    |                            |  |  |  |  |  |  |
| Entrypoint: 000306C0                                                                                                    | EP Section: UPX1 >         |  |  |  |  |  |  |
| File Offset: 0001DAC0                                                                                                    | First Bytes: 60,BE,00,30 > |  |  |  |  |  |  |
| Linker Info: 9,0                                                                                                    | Subsystem: Win32 GUI >     |  |  |  |  |  |  |
|                                                                                                    |                            |  |  |  |  |  |  |
| UPX 0.89.6 - 1.02 / 1.05 - 2.90 -> Markus & Laszlo                                                                                                    |                            |  |  |  |  |  |  |
| Multi Scan Task Viewer Options About Exit                                                                                                    |                            |  |  |  |  |  |  |
| Stay on top                                                                                                    | >> ->                      |  |  |  |  |  |  |

#### PEID Used to check initial information of a file

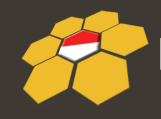

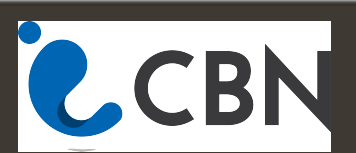

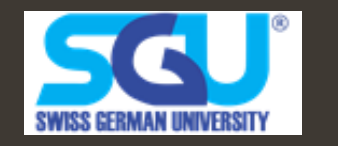

#### **PESCANNER**

| ÷.                                                                                                    |                                                                                             |                                      | rem                                    | nux@remnux: ~/analysis                                                                                                    |                                              |              | - 0 K |
|----------------------------------------------------------------------------------------------------|---------------------------------------------------------------------------------------------|--------------------------------------|----------------------------------------|----------------------------------------------------------------------------------------------------|----------------------------------------------|--------------|-------|
| Eile Edit Jab                                                                                          | s <u>H</u> elp                                                                              |                                      |                                        |                                                                                                    |                                              |              |       |
| Sections                                                                                               |                                                                                             |                                      |                                        |                                                                                                    |                                              |              |       |
| Name                                                                                                   | VirtAddr                                                                                    | VirtSize                             | RawSize                                | MD5                                                                                                    | Entropy                                      |              |       |
| .text<br>.rdata<br>.data<br>.rsrc                                                                      | 0x1000<br>0x18000<br>0x19000<br>0x1a000                                                     | 0x16414<br>0x945<br>0xc92<br>0x375a0 | 0x17000<br>0x1000<br>0x1000<br>0x38000 | 2a7865468f9de73a531f0ce00750ed17<br>c663fda3d7b936dfc47c996cdb0fbe57<br>5bd6727d52ce29a93bdec4b619bc282c<br>746376cceec9bf357c62cea98995c126 | 5.427415<br>3.023484<br>4.931830<br>7.983700 | [SUSPICIOUS] |       |
| Resource e                                                                                             | entries                                                                                     |                                      |                                        |                                                                                                    |                                              |              |       |
| Resource t<br>RT_FONT<br>Imports<br>[1] kerne]<br>[2] ctl3d3<br>[3] crypt3<br>[4] user32<br>[5] dbnmpr | :ype Tota<br>: 2<br>132.dll<br>32.dll<br>32.dll<br>2.dll<br>1tw.dll                         | 1                                    |                                        |                                                                                                    |                                              |              |       |
| Suspicious                                                                                             | s IAT alerts                                                                                |                                      |                                        |                                                                                                    |                                              |              |       |
| <pre>[1] CopyFi [2] Create [3] FindNe [4] GetDri [5] GetPro [6] GetSta [7] GetTic [8] LoadLi</pre>     | ileA<br>DirectoryW<br>extFileW<br>LveTypeW<br>ocAddress<br>artupInfoA<br>:kCount<br>LbraryA |                                      |                                        |                                                                                                    |                                              |              |       |
| remnux@rem                                                                                             | nux:~/analysi                                                                               | s\$                                  |                                        |                                                                                                    |                                              |              |       |

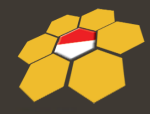

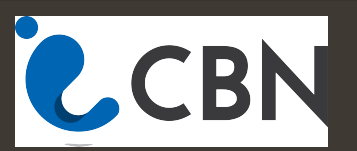

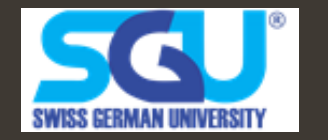

# **Check Static Features**

- Check Strings inside a file :
- Strings [filename]
- Pescanner [filename]
  - http://45.126.133.156/yohanes/files/file1.exe
  - http://45.126.133.156/yohanes/files/file2.exe
  - http://45.126.133.156/yohanes/files/file3.exe
  - http://45.126.133.156/yohanes/files/file4.exe
  - http://45.126.133.156/yohanes/files/file5.exe
  - http://45.126.133.156/yohanes/files/file6.exe

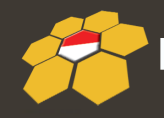

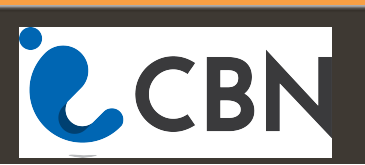

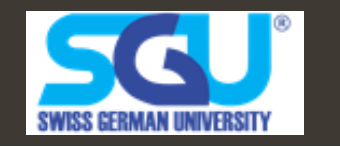

#### **Packed Executables**

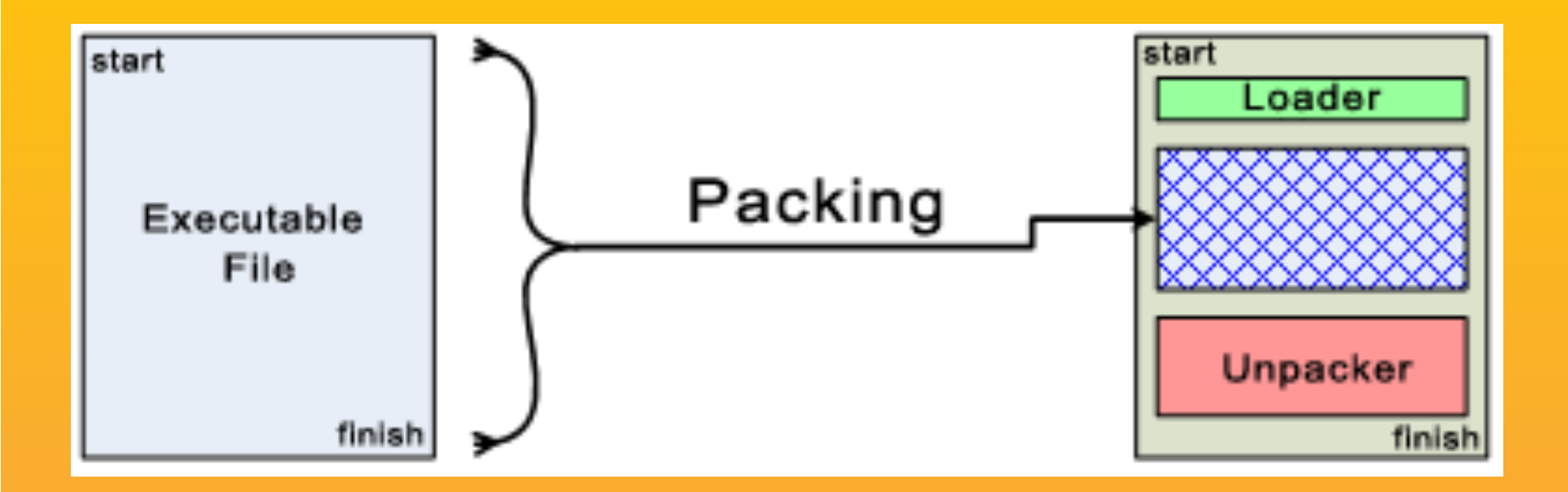

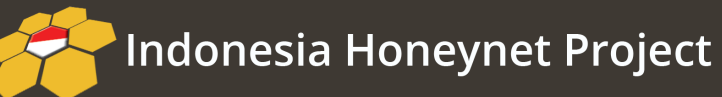

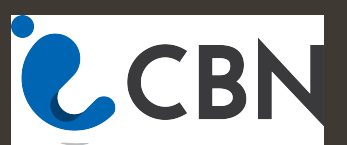

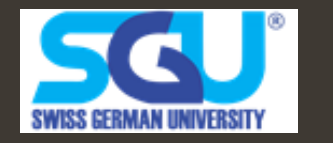

# **Static Analysis of malware**

- Hexdump malware
- Pescanner [malware]
- Strings [malware]
- Clamscan [malware]
- Analyze this 2 malwares:
  - http://45.126.133.156/yohanes/files/malware1.bin
  - http://45.126.133.156/yohanes/files/malware2.bin

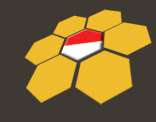

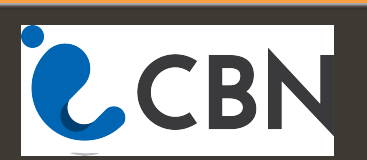

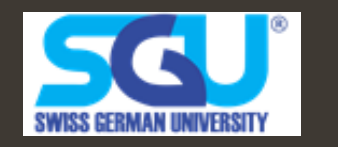

# Find the Flags (CTF)

- http://45.126.133.156/yohanes/files/1
- http://45.126.133.156/yohanes/files/2
- http://45.126.133.156/yohanes/files/5
- http://45.126.133.156/yohanes/files/6

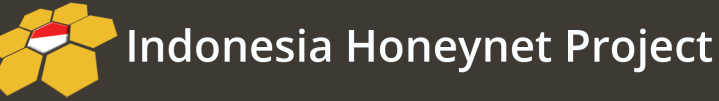

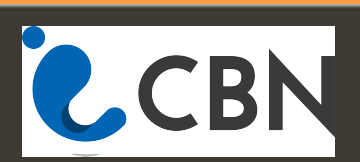

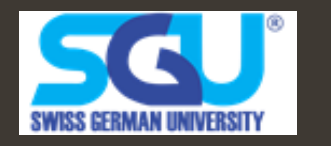

# **Dynamic Analysis**

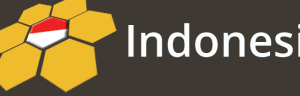

Indonesia Honeynet Project

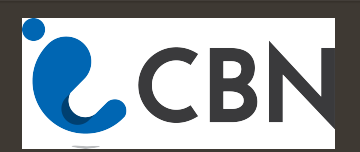

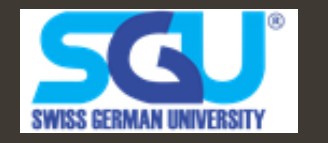

# **Malware Dynamic Analysis**

- Running Malware deliberately, while monitoring the results
- Requires a safe environments
- Must prevent malware from spreading to production machines
- Real machines can be airgapped no network connection to the internet or to other machine

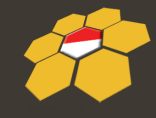

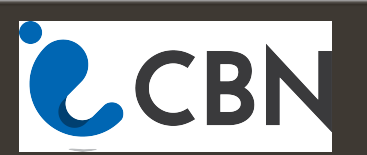

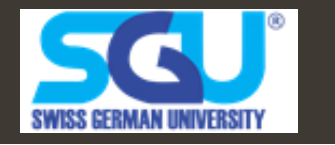

# **Topology Dynamic Analysis**

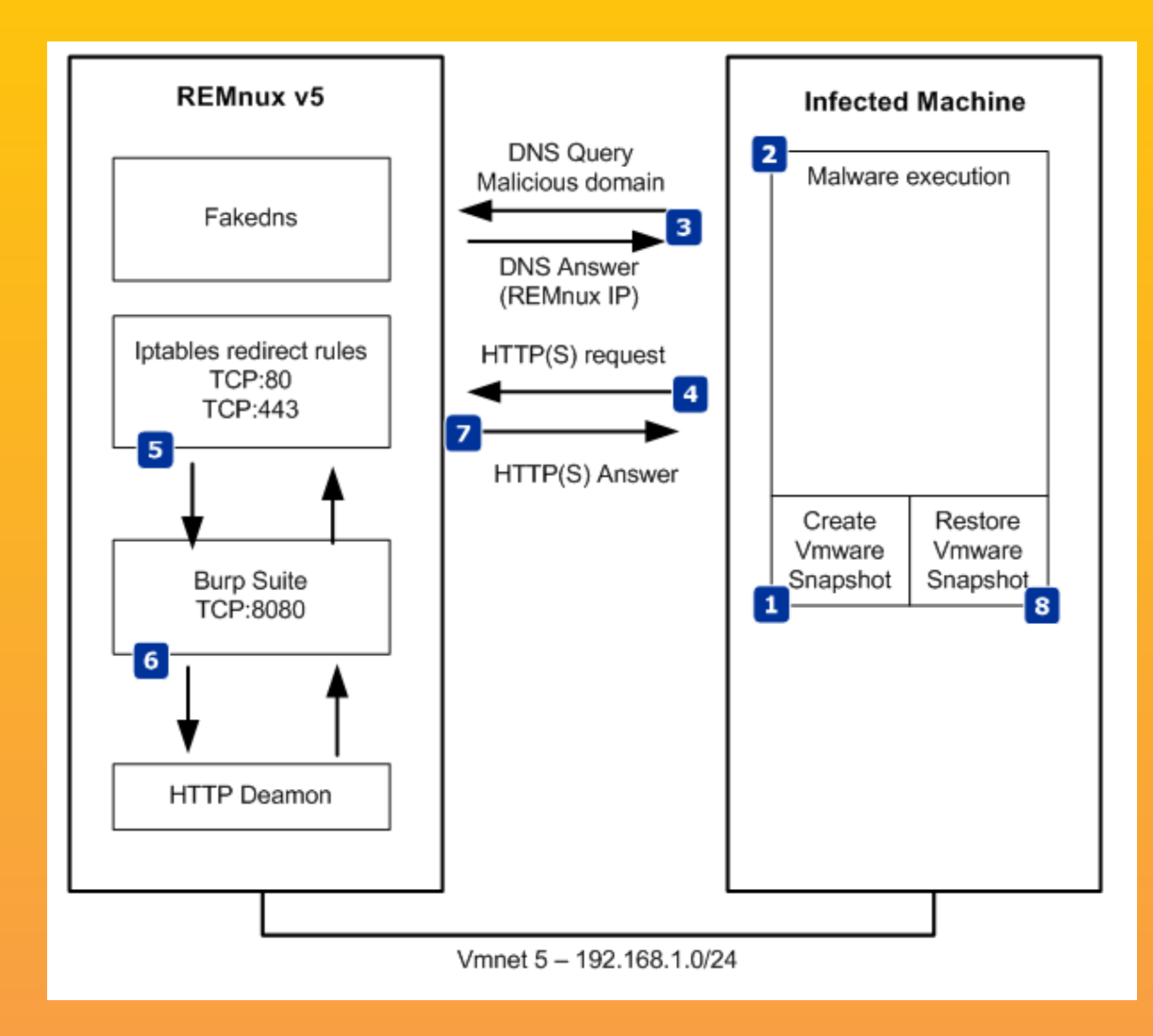

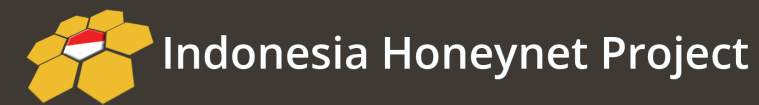

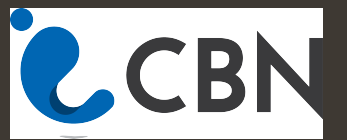

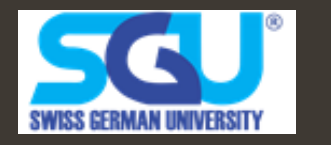

#### **Process Monitoring**

| ile Edit Event Eilter To    | ols Options Help             |                        |                        |                                       |               |
|-----------------------------|------------------------------|------------------------|------------------------|---------------------------------------|---------------|
| 🗃 🖬   🍳 🃴 💟                 | ♥ ▲ ֎   토                    | M 🖡   🎎 🗄              | k 🔬 😅 🗖                |                                       |               |
| Time Process Name           | PID Operation                | Path                   | Result                 | Detail                                |               |
| 2:07: 🗂 Isass.exe           | 700 📥 Process Profiling      | 1                      | SUCCESS                | User Time: 0.1101                     |               |
| 2:07: 💱 VBoxService.exe     | 856 📥 Process Profiling      | l                      | SUCCESS                | User Time: 0.0400                     |               |
| 2:07: 🛅 svchost.exe         | 900 📥 Process Profiling      | l                      | SUCCESS                | User Time: 0.0300                     |               |
| 2:07: 💳 svchost.exe         | 988 📥 Process Profiling      | l                      | SUCCESS                | User Time: 0.0200                     |               |
| 2:07: 📩 svchost.exe         | 1072 📥 Process Profiling     | l                      | SUCCESS                | User Time: 1.1416                     |               |
| 2:07: 🛅 svchost.exe         | - 1124 📥 Process Profiling   | l                      | SUCCESS                | User Time: 0.0100                     |               |
| 2:07: 🛅 svchost.exe         | 1312 📥 Process Profiling     | l                      | SUCCESS                | User Time: 0.0100                     |               |
| 2:07: 💳 spoolsv.exe         | 1608 📥 Process Profiling     | l                      | SUCCESS                | User Time: 0.0200                     |               |
| 2:07: 😨 Explorer.EXE        | 1632 📥 Process Profiling     | l                      | SUCCESS                | User Time: 8.2017                     |               |
| 2:07: 🛐 VBoxTray.exe        | 1964 📥 Process Profiling     | l                      | SUCCESS                | User Time: 0.0300                     |               |
| 2:07: 👸GoogleUpdate         | 248 📥 Process Profiling      | l                      | SUCCESS                | User Time: 0.0100                     |               |
| 2:07: 🗂 NitroPDFReade       | 824 📥 Process Profiling      |                        | SUCCESS                | User Time: 0.0100                     |               |
| 2:07: 💳 alg.exe             | -<br>196 📥 Process Profiling |                        | SUCCESS                | User Time: 0.0200                     |               |
| 2:07: 💳 wscntfy.exe         | 508 📥 Process Profiling      |                        | SUCCESS                | User Time: 0.0100                     |               |
| 2:07: 🔞 MasWin.exe          | 244 📥 Process Profiling      |                        | SUCCESS                | User Time: 0.0500                     |               |
| 2:07: 💑 GoogleUpdate        | 484 📥 Process Profiling      |                        | SUCCESS                | User Time: 0.0100                     |               |
| 2:07: 👬 GoogleUpdate        | 500 🚣 Process Profiling      |                        | SUCCESS                | User Time: 0.0200                     |               |
| 2:07: Twmipryse.exe         | 1920 A Process Profiling     |                        | SUCCESS                | User Time: 0.0100                     |               |
| 2:07: 😿 GoogleUpdate        | 500 擺 RegCreateKey           | HKLM\Software\Google\  | Update\Client SUCCESS  | Desired Access: All                   |               |
| 2:07: KoogleUpdate          | 500 醚 ReoSetValue            | HKLM\SOFTWARE\Goo      | ale\Update\CliSUCCESS  | Type: REG_DW0                         |               |
| 2:07: KoogleUpdate          | 500 醚 ReaCloseKev            | HKLM\SOFTWARE\Goo      | gle\Update\CliSUCCESS  | 31                                    |               |
| 2:07: KoogleUpdate          | 500 醚 RegCreateKev           | HKLM\Software\Google\  | Update\Client SUCCESS  | Desired Access: All                   |               |
| 2:07: KoogleUpdate          | 500 醚 RegSetValue            | HKLM\SOFTWARE\Goo      | gle\Update\CliSUCCESS  | Type: REG_DW0                         |               |
| 2:07: KoogleUpdate          | 500 💏 ReaCloseKev            | HKLM\SOFTWARE\Goo      | gle\Update\CliSUCCESS  | · ; ; ; = · · · = · · = · · · = · · · |               |
| 2:07: KoogleUpdate          | 500 🌋 ReoCreateKev           | HKLM\Software\Google\  | Update\Client SUCCESS  | Desired Access: All                   |               |
| 2:07: KoogleUpdate          | 500 RegSetValue              | HKLM\SOFTWARE\Goo      | gle\Update\CliSUCCESS  | Type: BEG_DW0                         |               |
| 2.07: KoogleUpdate          | 500 📽 BeaCloseKey            | HKLM\SOFTWARE\Goo      | gle\Update\Cli_SUCCESS | .,,,                                  |               |
| 2:07: CoogleUpdate          | 500 🌋 ReoCreateKev           | HKLM\Software\Google\  | Update\Client SUCCESS  | Desired Access: All                   |               |
| 2.07: CoogleUndate          | 500 RegSetValue              | HKLM\SOFTWARE\Goo      | gle\Update\Cli_SUCCESS | Tune: BEG_DW0                         |               |
| °.07: Google Indate         | 500 💏 BeaCloseKey            | HKLM\SOFTWARE\Goo      | gle\Update\Cli_SUCCESS | 1)po: nea_b no                        |               |
| 2.07: Conglet Indate        | 500 <b>RegCreateKe</b> u     | HKI M\Software\Google\ | Undate\Client SUCCESS  | Desired Access: All                   |               |
| 2·07· Conglet Indate        | 500 RegSetValue              | HKI M\SOFTWARE\Goo     | ale\Update\Cli_SUCCESS | Tune: BEG_DW0                         |               |
| 2:07: Googlel Indate        | 500 🌋 BeaCloseKeu            | HKLM\SOFTWARE\Goo      | ale\Update\Cli_SUCCESS |                                       |               |
| owing 25,888 of 59,353 ever | nts (43%) Ba                 | cked by virtual memory |                        |                                       |               |
| 🐉 start 🔰 🗀 mal             | ware Analysis                | MasWin                 | 🛞 MasWin Tools         | Process Monitor - Sys                 | 8 9 9 % 12:08 |
|                             |                              |                        |                        |                                       |               |
| • •                         |                              |                        |                        |                                       |               |

N

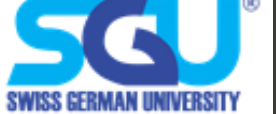

# **Registry Monitoring (Regshot)**

|   | Regshot 1.9.0 x86 Unicode                        |                      |   |
|---|--------------------------------------------------|----------------------|---|
| - | Compare logs save as:<br>Plain TXT HTML document | 1st shot<br>2nd shot |   |
|   | Scan dir1[;dir2;dir3;;dir nn]:                   | Compare              | - |
|   | Output path:<br>C:\DOCUME~1\malware1\L           | Quit<br>About        |   |
| - | Add comment into the log:                        | English 🗸            |   |
|   |                                                  |                      |   |
|   |                                                  |                      |   |

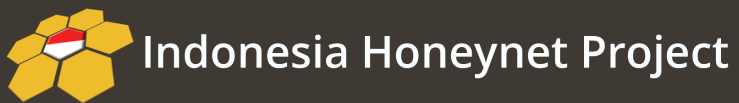

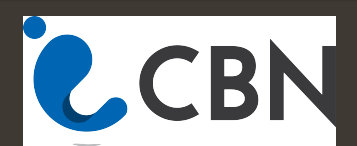

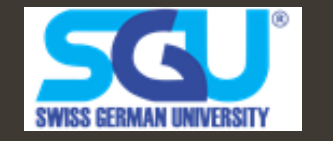

#### CaptureBAT

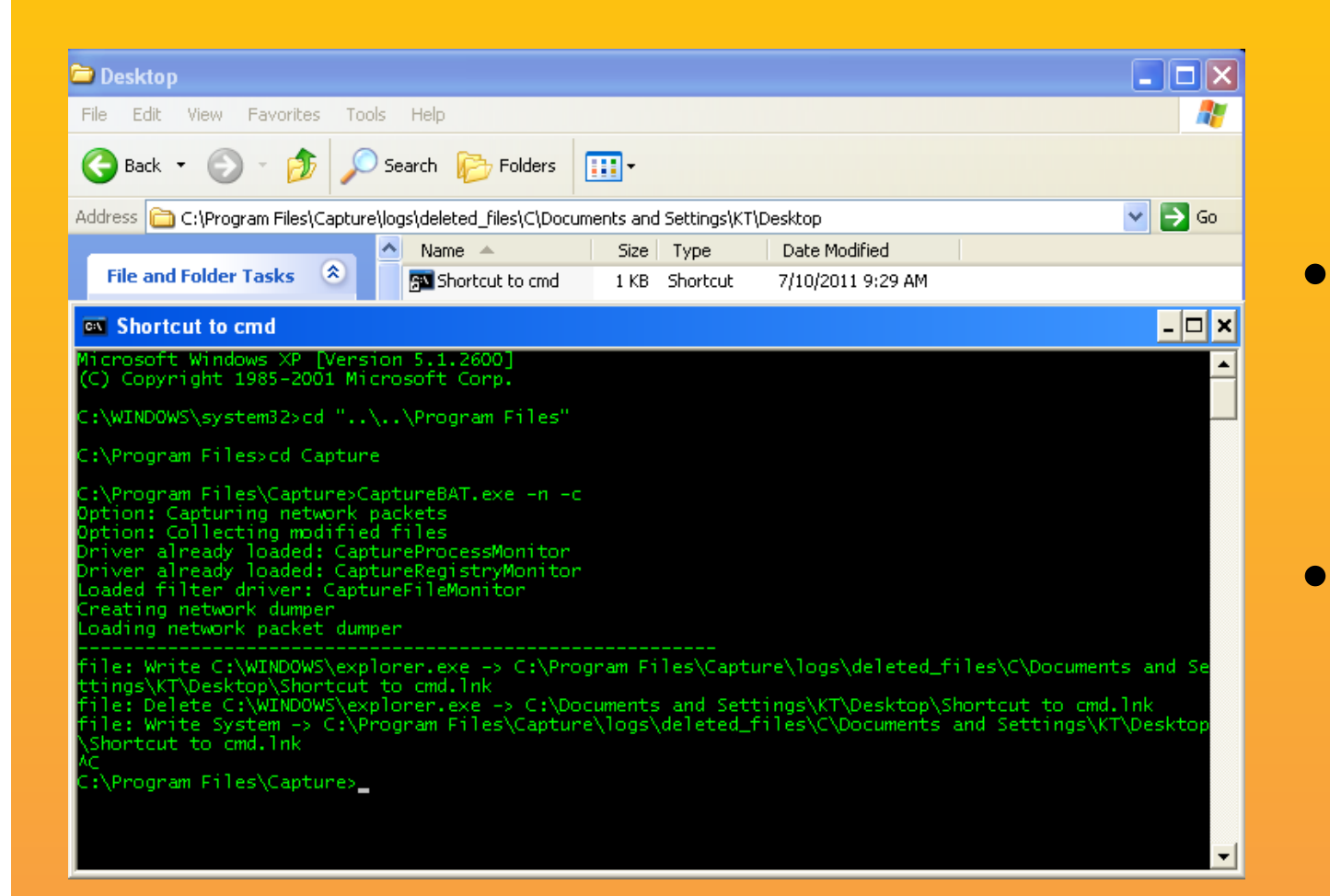

CaptureBAT. exe –c –n –l

- test.exe
- Open With Wireshark

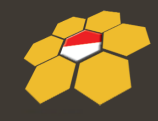

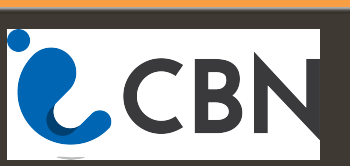

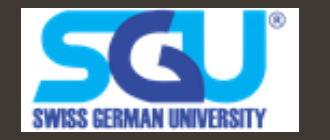

## Folderchangeview

#### FolderChangesView - C:\

File Edit View Options Help

🛅 🕨 💻 🔚 🖬 🖄 🚀

| Filename              | Modified Count | Created Count | Deleted Count | Renamed Count | Full Path                                     | Extension | File Owner       |
|-----------------------|----------------|---------------|---------------|---------------|-----------------------------------------------|-----------|------------------|
| 🗊 NTUSER.DAT.LOG      | 24             | 0             | 0             | 0             | C:\Documents and Settings\malware1\NTUSER     | LOG       | MALWARE-01\ma    |
| 🗾 software.LOG        | 12             | 0             | 0             | 0             | C:\WINDOWS\system32\config\software.LOG       | LOG       | BUILTIN\Administ |
| 🖬 VERCLSID.EXE-3667BD | 2              | 0             | 0             | 0             | C:\WINDOWS\Prefetch\VERCLSID.EXE-3667B        | pf        | BUILTIN\Administ |
| G FOLDERCHANGESVIEW   | 2              | 0             | 0             | 0             | C:\WINDOWS\Prefetch\FOLDERCHANGESVIE          | pf        | BUILTIN\Administ |
| 🗐 wow.txt.lnk         | 1              | 1             | 1             | 0             | C:\Documents and Settings\malware1\Recent\    | Ink       |                  |
| Recent                | 4              | 0             | 0             | 0             | C:\Documents and Settings\malware1\Recent     |           | MALWARE-01\ma    |
| 🗒 change.log          | 2              | 0             | 0             | 0             | C:\System Volume Information\_restore{FABF    | log       | BUILTIN\Administ |
| 🗎 test.lnk            | 1              | 1             | 1             | 0             | C:\Documents and Settings\malware1\Recent\    | Ink       |                  |
| 🗒 wow.txt.txt         | 2              | 0             | 0             | 0             | C:\Source\malware analysis tools\test\wow.txt | txt       | MALWARE-01\ma    |
| 🗟 NOTEPAD.EXE-336351  | 2              | 0             | 0             | 0             | C:\WINDOWS\Prefetch\NOTEPAD.EXE-336351        | pf        | BUILTIN\Administ |

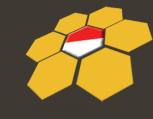

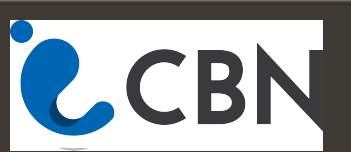

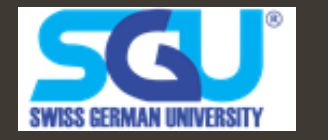

#### **Cuckoo Sandbox**

📔 🕘 file:///home/jnieto/cuckoo/cuckoo-master/storage/analyses/37/reports/report.html

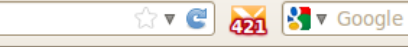

▼ Google

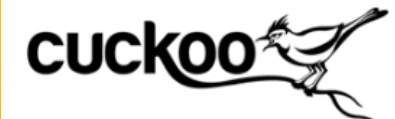

Info File Signatures Screenshots Static Dropped Network Behavior

| Category | Started On          | Completed On        | Duration    | Cuckoo Version |
|----------|---------------------|---------------------|-------------|----------------|
| FILE     | 2013-07-20 19:57:37 | 2013-07-20 20:00:02 | 145 seconds | 0.6            |

#### File Details

| File name | iwmsax.exe                                                                                                    |
|-----------|----------------------------------------------------------------------------------------------------|
| File size | 473558 bytes                                                                                                    |
| File type | PE32 executable for MS Windows (GUI) Intel 80386 32-bit                                                                                                    |
| CRC32     | C5CF164C                                                                                                    |
| MD5       | ccdabe0075b01bde734c61eece0d1e46                                                                                                    |
| SHA1      | 3051356e74ed3c84194513f2d93111c41ad13871                                                                                                    |
| SHA256    | baf6d9cdac23c577146801a53324332455c5bbbe8dbc5d726bef2b394a43c726                                                                                                    |
| SHA512    | a 40 b 0 b 1 b d 8 a f a 60 20 a 3 d 1 2976 b a d 21 c 540 51 b d d a 3 f d 676 f 20151 a 8877 211 e 4 e 3 b 50 2869 c 4 d 549 c 12 a e 3116 c 21 b 52 d d 423 b 15376 2639 1 e 4 a 93 a f 24 e c a 09 b d 6480 e 640 e 640 |
| Ssdeep    | None                                                                                                    |
| PEID      | None matched                                                                                                    |
| Yara      | None matched                                                                                                    |

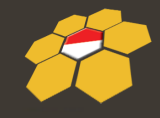

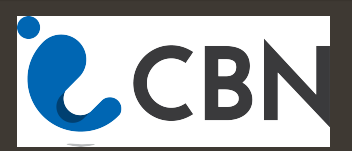

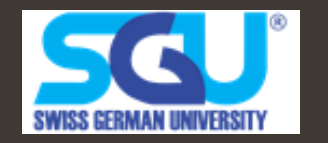

९ 🏫 🖪 🔻

#### **Cuckoo Sandbox**

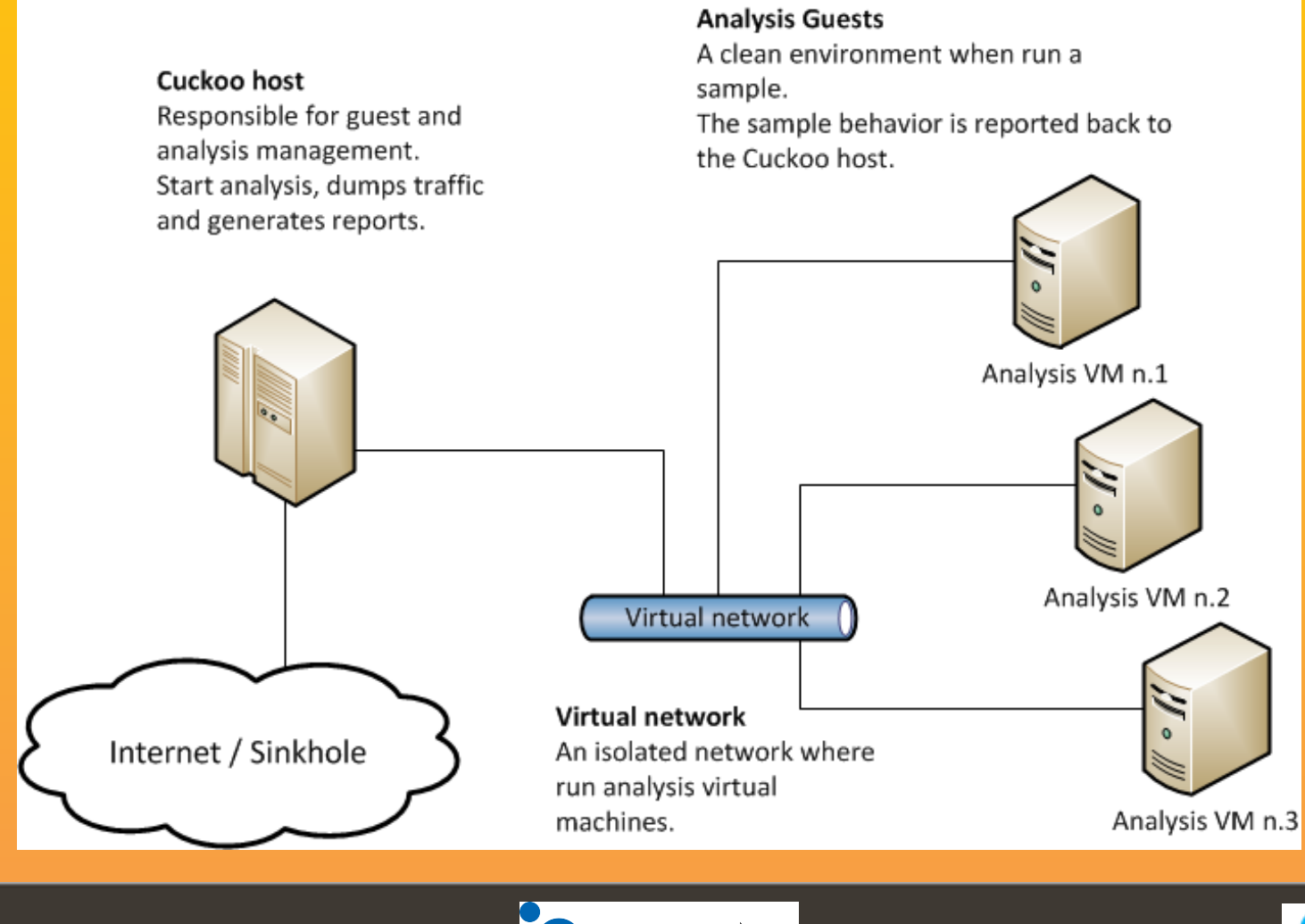

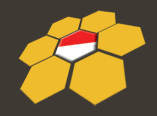

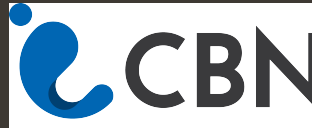

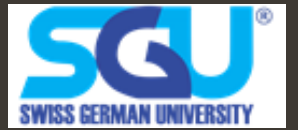

# Analysis test

- http://45.126.133.156/yohanes/files/malware1.
   bin
- http://45.126.133.156/yohanes/files/malware2.
   bin

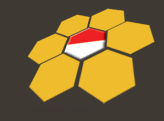

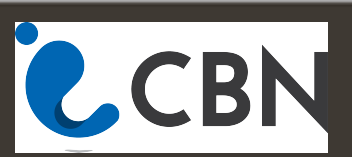

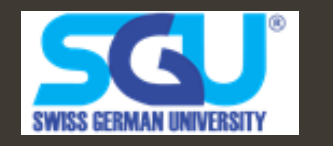

# Simple Reverse Engineering

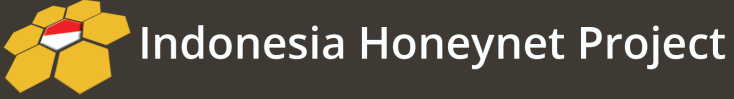

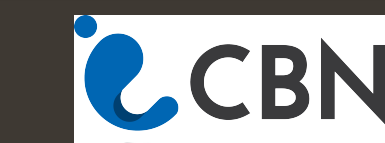

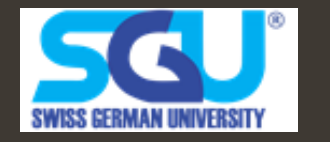

#### Radare2

| ÷                         | rei                       | mnux@remnux: ~     | - ° *                         |
|---------------------------|---------------------------|--------------------|-------------------------------|
| <u>F</u> ile <u>E</u> dit | <u>T</u> abs <u>H</u> elp |                    |                               |
| 16c46                     |                           |                    | <u> </u>                      |
|                           | 0x00400553                | 488910             | mov [rax], rdx                |
|                           | 0x00400556                | 48b96c61682.       | mov rcx, 0x33743453206        |
| 8616c                     |                           |                    |                               |
|                           | 0x00400560                | 48894808           | mov [rax+0x8], rcx            |
|                           | 0x00400564                | 48be6b346d6.       | <b>mov rsi,</b> 0x676e69626d3 |
| 46b                       |                           |                    |                               |
| 1                         | 0x0040056e                | 48897010           | mov [rax+0x10], rsi           |
|                           | 0x00400572                | bf240640 <b>00</b> | mov edi, str.12               |
|                           | 0x00400577                | e884fe <b>fff</b>  | call sym.imp.puts             |
|                           | sym.imp.p                 | uts(unk)           |                               |
|                           | 0x0040057c                | 8b45fc             | mov eax, [rbp-0x4]            |
|                           | 0x0040057f                | 8906               | mov esi, eax                  |
|                           | 0x00400581                | bf290640 <b>00</b> | mov edi, str.d                |
|                           | 0x00400586                | 000000008d         | mov eax, 0x0                  |
|                           | 0x0040058b                | e880feffff         | call sym.imp.printf           |
|                           | sym.imp.p                 | rintf()            |                               |
| <del>k</del>              | 0X00400590                | 0000000000         | mov eax, 0x0                  |
| Į.                        | 0X00400595                | C9                 | leave                         |
| \<br>[0v00400             | 0X00400596                | C3                 | ret                           |
| [0x00400                  | 0440]>                    | W                  | ~                             |
| 1 - 0                     | l 🖉 📑 📃 🛛 🖉 re            | emnux@remnu 🔝      | *(Untitled) 💦 📬 16:36 🌘       |
|                           |                           |                    |                               |
| •                         |                           |                    |                               |
| lia Hone                  | eynet Project             |                    |                               |
|                           |                           |                    |                               |

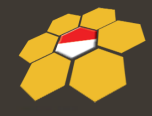

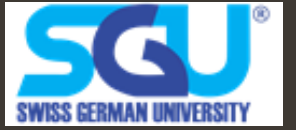

# Install GCC

- Test apakah ada GCC untuk kompilasi C
  - \$#locate glibc =>
  - harusnya muncul
    - :"/usr/share/man/man7/glibc.7.gz"
  - \$#gcc → harusnya muncul :
    - "gcc: fatal error: no input files" => Berarti sudah terinstalll
  - kalo ga ada : install GCC :
    - \$#apt-get install gcc

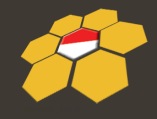

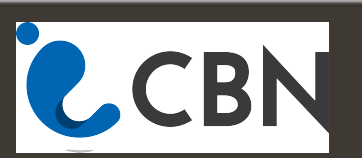

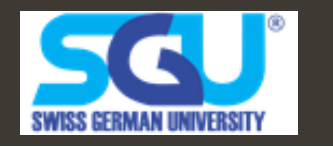

#### **Create Hello file.c**

```
#include <stdio.h>int main()
{
    printf("Haloo");
    return 0;
    }
```

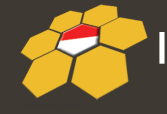

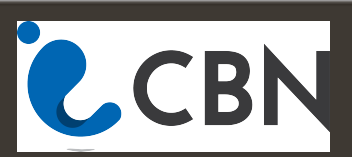

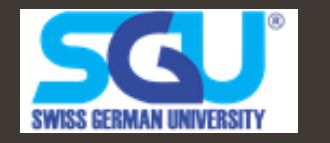

# **Open at edb kali linux**

- Search for Helloo string and replace with another string
- Edit the string to another

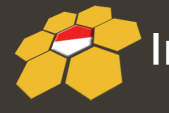

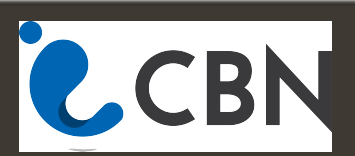

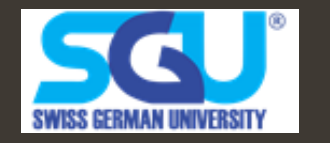

# **Search for the Flag**

- R2 [filename]
- Type 'aa' → to start analyze all
- Type 'pdf@main' → to find the int main function
- Find the flag:
  - http://45.126.133.156/yohanes/files/wow
  - http://45.126.133.156/yohanes/files/wow1

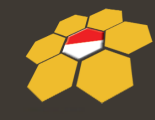

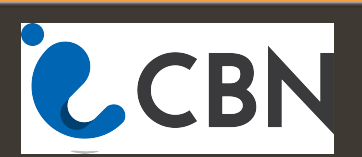

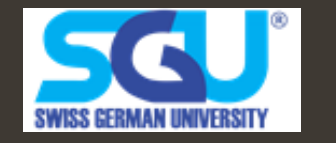

# **Memory Analysis**

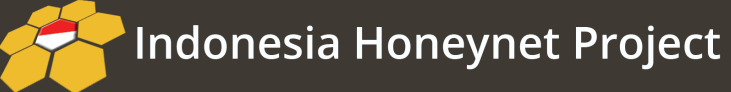

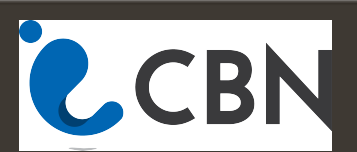

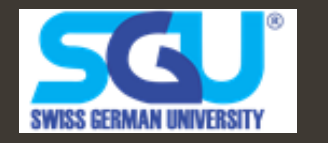

| jnieto@behindthefirewalls:/home/volatilit | y-2.1\$ python vol | l.py -f | zeus.vr | nem psti | ree        |          |
|-------------------------------------------|--------------------|---------|---------|----------|------------|----------|
| Volatile Systems Volatility Framework 2.1 |                    |         |         |          |            |          |
| Name                                      | Pid                | PPid    | Thds    | Hnds     | Time       |          |
| 0x810b1660:System                         | 4                  | 0       | 58      | 379      | 1970-01-01 | 00:00:00 |
| . 0xff2ab020:smss.exe                     | 544                | 4       | 3       | 21       | 2010-08-11 | 06:06:21 |
| 0xff1ec978:winlogon.exe                   | 632                | 544     | 24      | 536      | 2010-08-11 | 06:06:23 |
| <pre> 0xff255020:lsass.exe</pre>          | 688                | 632     | 21      | 405      | 2010-08-11 | 06:06:24 |
| <pre> 0xff247020:services.exe</pre>       | 676                | 632     | 16      | 288      | 2010-08-11 | 06:06:24 |
| <pre> 0xff1b8b28:vmtoolsd.exe</pre>       | 1668               | 676     | 5       | 225      | 2010-08-11 | 06:06:35 |
| 0xff224020:cmd.exe                        | 124                | 1668    | 0       |          | 2010-08-15 | 19:17:55 |
| <pre> 0x80ff88d8:svchost.exe</pre>        | 856                | 676     | 29      | 336      | 2010-08-11 | 06:06:24 |
| <pre> 0xff1d7da0:spoolsv.exe</pre>        | 1432               | 676     | 14      | 145      | 2010-08-11 | 06:06:26 |
| <pre> 0x80fbf910:svchost.exe</pre>        | 1028               | 676     | 88      | 1424     | 2010-08-11 | 06:06:24 |
| 0x80f60da0:wuauclt.exe                    | 1732               | 1028    | 7       | 189      | 2010-08-11 | 06:07:44 |
| 0x80f94588:wuauclt.exe                    | 468                | 1028    | 4       | 142      | 2010-08-11 | 06:09:37 |
| <pre> 0xff364310:wscntfy.exe</pre>        | 888                | 1028    | 1       | 40       | 2010-08-11 | 06:06:49 |
| <pre> 0xff217560:svchost.exe</pre>        | 936                | 676     | 11      | 288      | 2010-08-11 | 06:06:24 |
| <pre> 0xff143b28:TPAutoConnSvc.e</pre>    | 1968               | 676     | 5       | 106      | 2010-08-11 | 06:06:39 |
| <pre> 0xff38b5f8:TPAutoConnect.e</pre>    | 1084               | 1968    | 1       | 68       | 2010-08-11 | 06:06:52 |
| <pre> 0xff22d558:svchost.exe</pre>        | 1088               | 676     | 7       | 93       | 2010-08-11 | 06:06:25 |
| <pre> 0xff218230:vmacthlp.exe</pre>       | 844                | 676     | 1       | 37       | 2010-08-11 | 06:06:24 |
| <pre> 0xff25a7e0:alg.exe</pre>            | 216                | 676     | 8       | 120      | 2010-08-11 | 06:06:39 |
| <pre> 0xff203b80:svchost.exe</pre>        | 1148               | 676     | 15      | 217      | 2010-08-11 | 06:06:26 |
| 0xff1fdc88:VMUpgradeHelper                | 1788               | 676     | 5       | 112      | 2010-08-11 | 06:06:38 |
| 0xff1ecda0:csrss.exe                      | 608                | 544     | 10      | 410      | 2010-08-11 | 06:06:23 |
| 0xff3865d0:explorer.exe                   | 1724               | 1708    | 13      | 326      | 2010-08-11 | 06:09:29 |
| . 0xff374980:VMwareUser.exe               | 452                | 1724    | 8       | 207      | 2010-08-11 | 06:09:32 |
| . 0xff3667e8:VMwareTray.exe               | 432                | 1724    | 1       | 60       | 2010-08-11 | 06:09:31 |

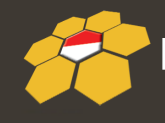

Indonesia Honeynet Project

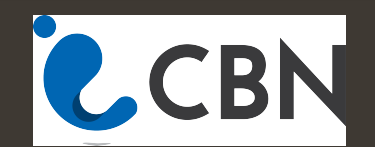

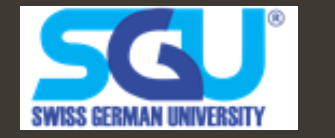

# **Download the images**

- http://45.126.133.156/yohanes/files/cridex.zip
- http://45.126.133.156/yohanes/files/zaptftis.ra

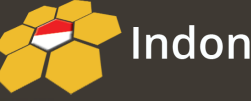

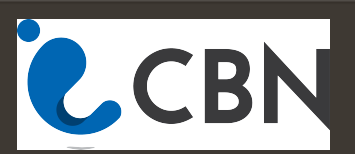

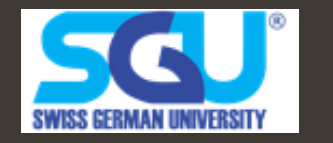

- ./vol.py imageino –f <Destination of the memory Dump>
- ./vol.py –profile=WinXPSP2x86 pslist –f
   <Destination of the memory Dump> → show all running process
- ./vol.py –profile=WinXPSP2x86 kdbgscan –f <Destination of the memory Dump> → show kernel debugger block (show hidden process)

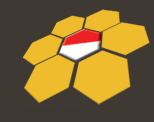

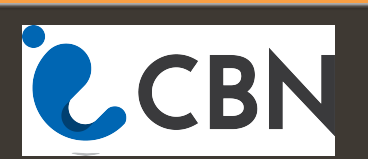

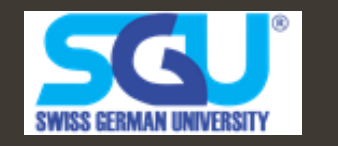

- ./vol.py –profile=WinXPSP2x86 kpcrscan –f
   <Destination of the memory Dump> → show processor specific data
- ./vol.py –profile=WinXPSP2x86 dlllist–f
   <Destination of the memory Dump> → show all running dll
- ./vol.py –profile=WinXPSP2x86 dlldump -D
   <Destination Directory> -f <memory image</li>
   location> → Dump all DLL into folder

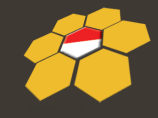

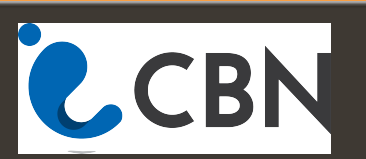

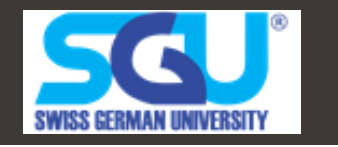

- ./vol.py –profile=WinXPSP2x86 psscan-D
   <Destination Directory> -f <memory image</li>
   location> → scan all process
- ./vol.py –profile=WinXPSP2x86 -f <memory image location> → Show all process in a tree
- ./vol.py –profile=WinXPSP2x86 connection -f <memory image location> → Show all running connection

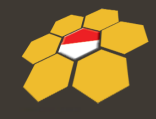

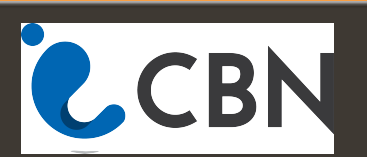

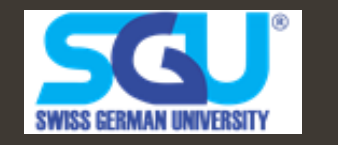

- ./vol.py –profile=WinXPSP2x86 sockets -f <memory image location> → show all open sockets (ports)
- ./vol.py –profile=WinXPSP2x86 hivescan -f <memory image location> → search for any injected process
- ./vol.py –profile=WinXPSP2x86 hivelist -f
   <memory image location> → search for any injected process on virtual memory

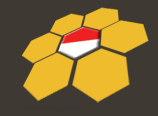

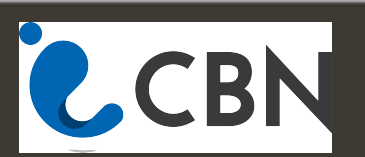

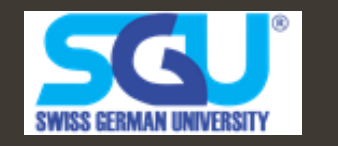

 ./vol.py –profile=WinXPSP2x86 svcscan -f <memory image location> → show all services on memory

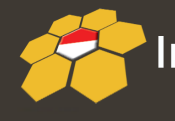

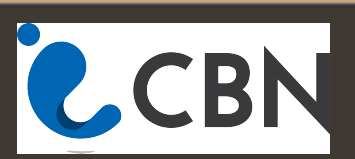

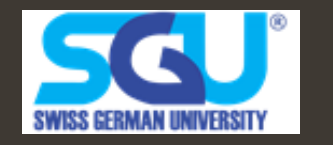

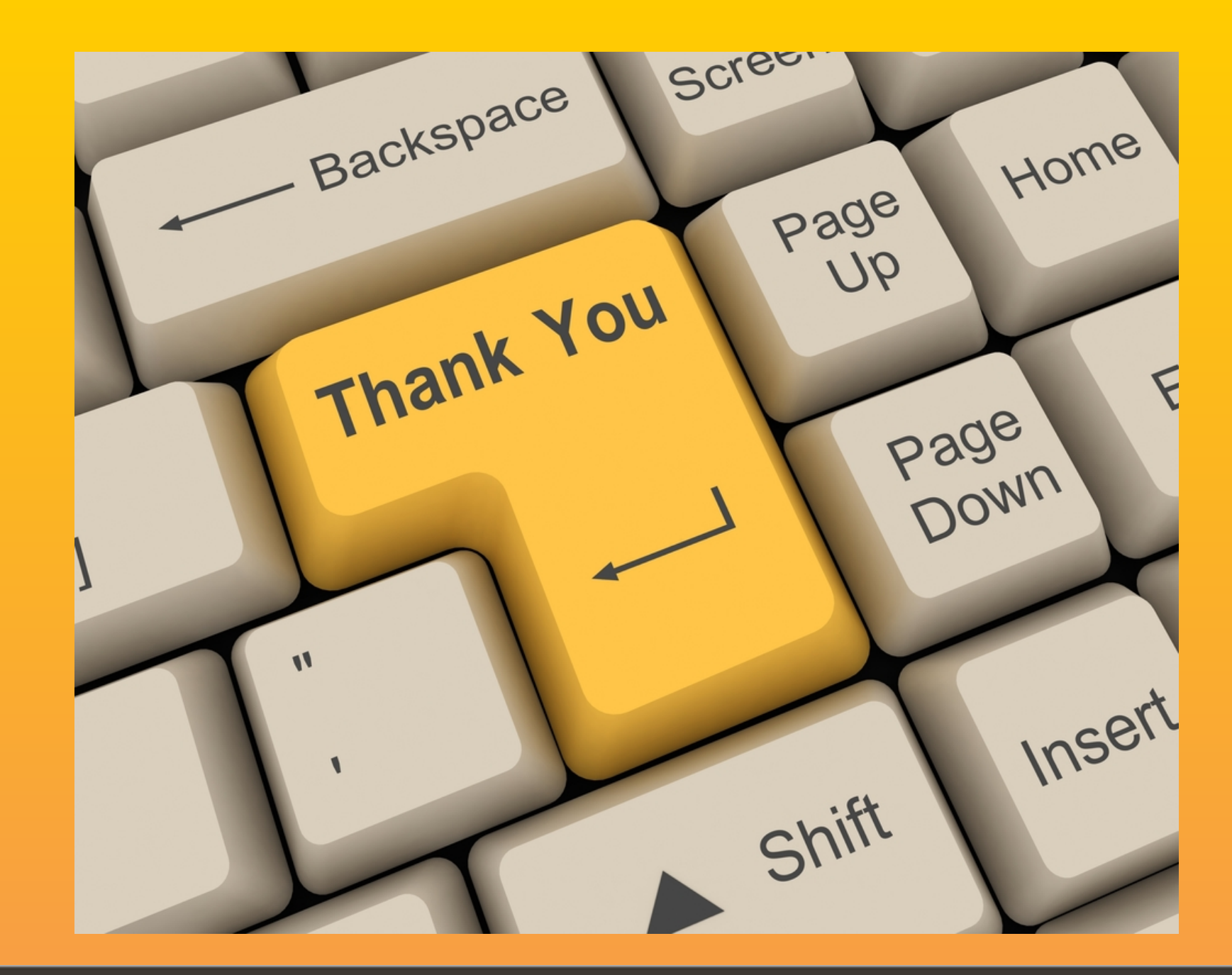

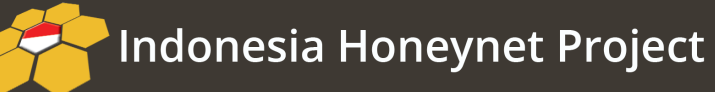

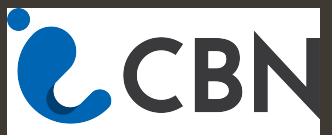

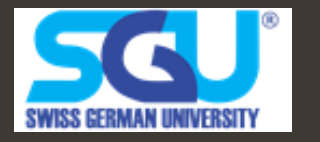